Une **première connexion** à l'application ou un **problème de connexion** ? <u>Dans les deux cas</u>, merci de bien vouloir procéder comme suit :

# 1/ Dans le pavé Identification :

| Identification |                                                |
|----------------|------------------------------------------------|
| Login          | identifiant, mot-de-passe oublié ou 1ere cnx ? |
| Mot-de-passe   | [ ENVOYER ]                                    |

Cliquer sur « identifiant, mot de passe..... »

2/ Dans le pavé Activation du compte :

| Activation du compte<br>Pour une première connexion ou en cas d'oubli des identifiants |                         |  |
|----------------------------------------------------------------------------------------|-------------------------|--|
| Votre courriel                                                                         | [ ENVOYER ] [ ANNULER ] |  |

- Saisir votre courriel (celui transmis à nos services et enregistré dans votre dossier Client)
- Puis cliquer sur ENVOYER

3/ Résultat :

• Le message suivant doit apparaitre :

Un courriel a été envoyé dans votre b-a-l, avec des instructions. La réception peut atteindre 5 min. Vérifiez éventuellement dans vos SPAMs

 $\rightarrow$  Consulter le mail que vous venez de recevoir. (voir le point 4, ci-dessous)

• Si un message d'erreur apparait, tel que :

### Identifiant et/ou m-d-p non reconnu(s)

 $\rightarrow$  Recommencer l'opération, en prenant soin de saisir correctement le courriel.

 $\rightarrow$  Si le problème persiste, contacter le Service IT.

## 4/ Le Mail

Vous venez de recevoir le courriel automatique *eGEC*. Ce dernier contient votre identifiant unique ( qui ne changera jamais ) et le mot-de-passe.

### Exemple :

M. xxxxxxx , bonjour,

Pour vous connecter à l'application ( www.egec.pro ), Veuillez noter les informations ci-dessous.

Votre identifiant CLIENT est: **9999999999** Votre mot-de-passe est: **fG69a\*6jH** 

#### NOTES:

- Respectez les majuscules et minuscules.

- '0' = Zero, 'O' = Lettre O majuscule.

- Si vous effectuez un 'copier/coller', assurez-vous de ne **pas avoir copié des 'espaces'** devant ou derrière l'identifiant et le mot-de-passe .

- Si vous rencontrez des difficultés pour vous connecter, cliquez sur 'mot-de-passe oublié' (page d'authentification) pour générer un nouveau mot-de-passe.

- Si vous avez réceptionné plusieurs mails, prenez en compte uniquement le dernier.

Merci.

\*\*\* MESSAGE AUTOMATIQUE DU SERVEUR. NE PAS REPONDRE A CE COURRIEL \*\*\*

### **IMPORTANT :**

- Le mot de passe sera généré \* à chaque fois qu'une Activation du compte sera demandée

| Activation du compte<br>Pour une première connexion ou en cas d'oubli des identifiants |  |  |
|----------------------------------------------------------------------------------------|--|--|
| Votre courriel                                                                         |  |  |
|                                                                                        |  |  |

\* Le précédent mot-de-passe est remplacé par le nouveau.

- Respecter les consignes du courriel (majuscules/minuscules, prendre en compte le dernier mail automatique, faire attention aux « 0 » et « O », etc .... )
- Le Mot-de-passe sera toujours sur 9 caractères.